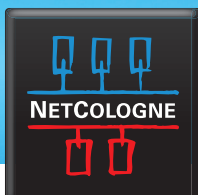

## E-MAIL-EINRICHTUNG

## SSL-VERSCHLÜSSELUNG MIT iPHONE/iPAD

Bei der iPhone / iPad-Standard-Mail-App wird SSL bei der Einrichtung im Normalfall automatisch aktiviert. Sicherheitshalber empfehlen wir diese Einstellung nochmals zu überprüfen:

●●○○○ Vodafone.de 중 16:17 \* Wählen Sie in den "Einstellungen" Ihres iPhones/iPads Einstellungen den Eintrag "Mail, Kontakte, Kalender". Allgemein >  $\mathfrak{O}$ Töne > 10) Hintergründe & Helligkeit > Datenschutz > iCloud > Mail, Kontakte, Kalender > Notizen > Erinnerungen > Telefon > Nachrichten >

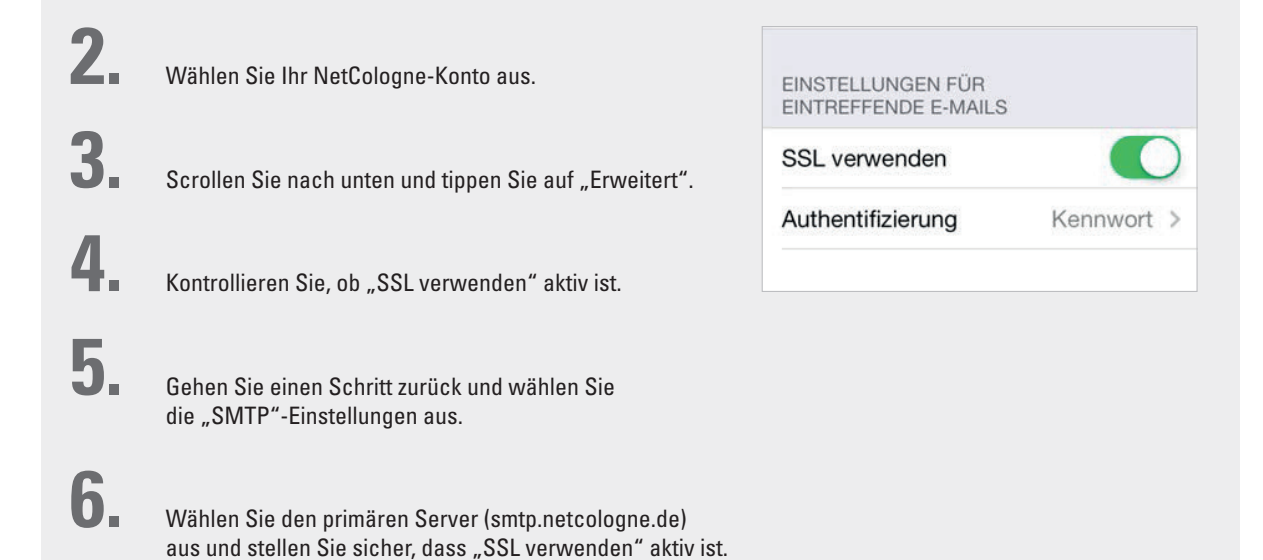

Sie können nun Ihre E-Mails sicher unter der NetCologne-E-Mail-Adresse empfangen und versenden.